# Uninstallation

On this page:

- Using the uninstall file for all services
  - On Linux
  - On Windows

This section describes how to uninstall Teamwork Cloud (TWCloud) and Cassandra using uninstallation files. Teamwork Cloud uninstall file is located in the application installation folder (<TWCloud installation folder>/uninstall).

# Using the uninstall file for all services

## **On Linux**

To uninstall TWCloud using the uninstall file

1. Run the uninstall file to uninstall TWCloud and TWCloud Admin.

```
$ sudo <TWCloud installation folder>/uninstall/uninstall
```

2. Press Enter to continue.

| Loading externalized properties                                                                                                    |                                |
|----------------------------------------------------------------------------------------------------|--------------------------------|
| Teamwork Cloud                                                                                                    | (created with InstallAnywhere) |
| Preparing CONSOLE Mode Uninstallation                                                                                                    |                                |
|                                                                                                    |                                |
| Uninstall Teamwork Cloud                                                                                                    |                                |
| About to uninstall                                                                                                    |                                |
| Teamwork Cloud                                                                                                    |                                |
| This will remove features installed by InstallAny<br>files and folders created after the installation                                                                                      | ywhere. It will not remove     |
| PRESS <enter> TO CONTINUE:</enter>                                                                                                    |                                |
| Type either "1" to completely uninstall TWCloud and TWCloud Admin or "2" to uninstall selected features a informing that TWCloud and TWCloud Admin uninstallation is complete will appear. |                                |

3. nd follow the instructions. A message

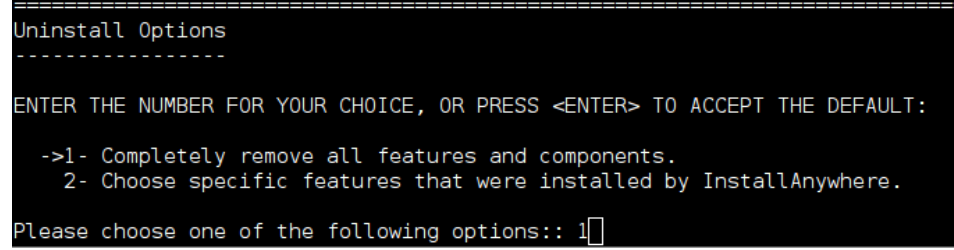

#### Managing separate services

To uninstall TWCloud, TWCloud Admin, WebApp and Cassandra

- 1. Stop TWCloud, Authentication Server, and WebApp Server.
- 2. Remove the services.
- 3. Delete the directory in which TWCloud is installed.
- 4. Uninstall Cassandra.

If you need to remove only selected services, remove them using the following commands:

• Remove TWCloud service using the following script:

\$ sudo <TWCloud installation folder>/scripts/linux/uninstallservice.sh

· Remove Authentication service using the following script:

\$ sudo <TWCloud installation folder>/AuthServer/script/uninstallService.sh

• Remove WebApp service using the following script:

\$ sudo <TWCloud installation folder>/WebAppPlatform/bin/service.sh remove

#### To uninstall Cassandra

- 1. Delete the directory in which TWCloud is installed (<TWCloud installation folder>).
- 2. Uninstall Cassandra using the following commands:

```
$ sudo service cassandra stop
$ sudo yum remove cassandra
```

### **On Windows**

To uninstall TWCloud using the uninstall file

- 1. Stop Teamwork Cloud, AuthServer, and WebApp services from the Services window.
- 2. Run the uninstall file, located at < TWCloud installation folder>/uninstall/uninstall.exe to uninstall TWCloud. The Uninstall Teamwork Cloud dialog will open.

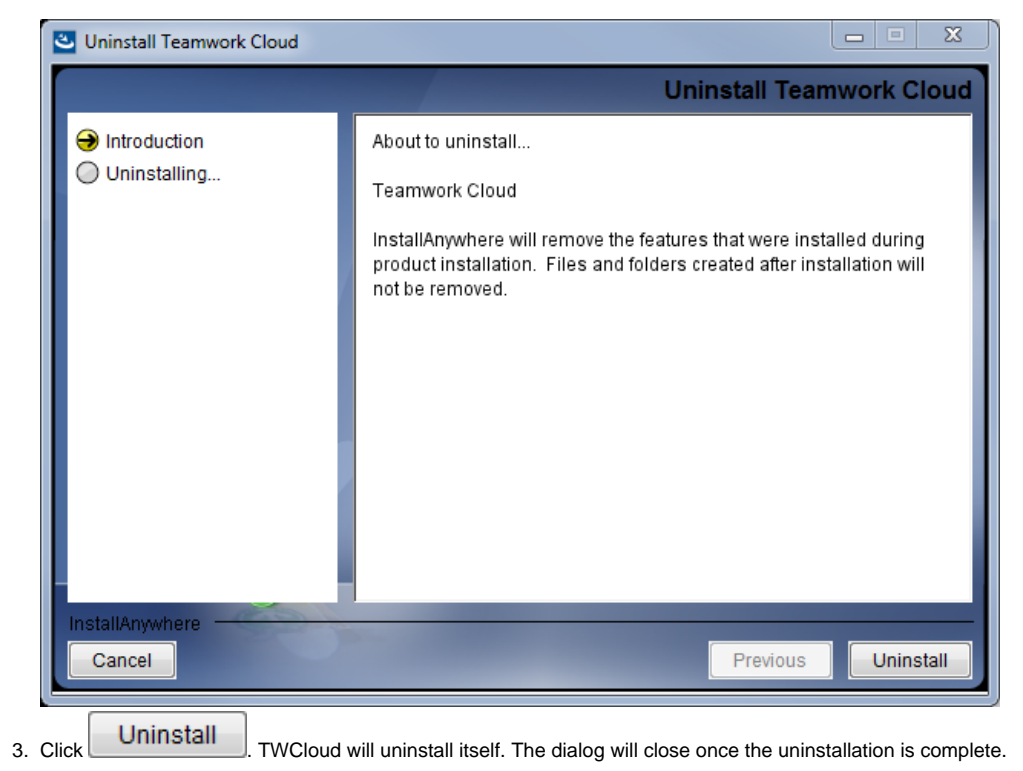